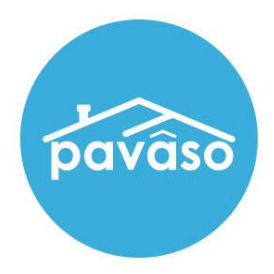

# Signer Pre-Closing Document Review & System Test Prior to a Remote Online Notary\* (RON) Signing Session

Revised: 5/22/2020

Pavaso, Inc.

### Table of Contents

| Minimum System Requirements                  | 2  |
|----------------------------------------------|----|
| Pre-Closing Document Review                  | 2  |
| System Test Prior to the RON Signing Session | 7  |
| Pavaso Support                               | 12 |

### **Minimum System Requirements**

Please refer to <u>https://pavaso.com/system-requirements/</u> for the most current information.

## **Pre-Closing Document Review**

After selecting the link in the account invitation email, you are prompted to create a username and password. Each signer must complete the Pre-Closing Document Review prior to the signing using their own account.

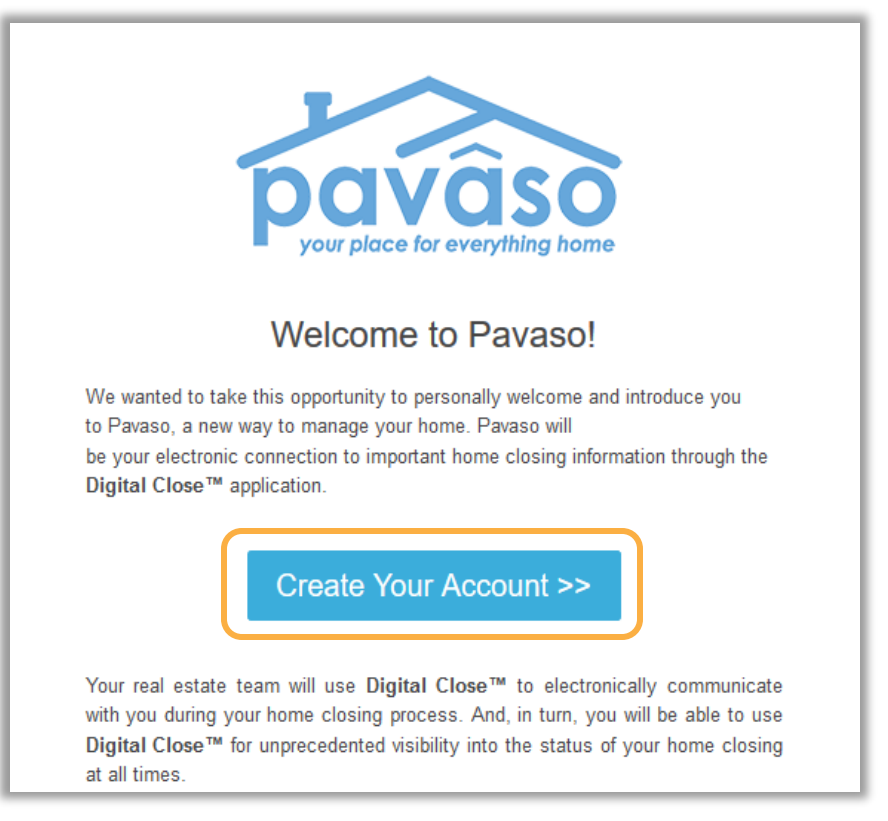

| Your email            | newmember@email.com |   |
|-----------------------|---------------------|---|
| Username              | yournewusername     | 0 |
| Confirm Username      | yournewusername     |   |
| Create your password  | •••••               | 0 |
| Confirm your password | •••••               |   |

You will select **Digital Close** from your dashboard. A prompt appears to generate a six-digit PIN. This PIN will be required to access the signing.

|               | New PIN                                                                                 |
|---------------|-----------------------------------------------------------------------------------------|
|               | Please create a 6-digit PIN. You will use this PIN each<br>me you use this application. |
|               | ****** Confirm New PIN*                                                                 |
|               | *****                                                                                   |
| Digital Close | Save                                                                                    |

All orders appear on your Closing Dashboard. Selects the order to open it.

| Digital Close                                                                                                    |                  |
|----------------------------------------------------------------------------------------------------|------------------|
| My Closing Dashboard                                                                                                    |                  |
| CURRENT CLOSINGS                                                                                                    | RECENT ACTIVITY  |
| 456 Apple Avenue, Dallas, TX 12345         Borrower(s):         Edler(s):         Order Number:         ExampleOrder_2020         Loan Number:         ExampleOrder_2020         Closing Date:         04/13/2020         09:39 AM | • Pending Review |
| PAST CLOSINGS  You have no older closings.                                                                                                    |                  |

Selecting the order from the Dashboard opens the order to begin document review. You are required to eConsent, which is achieved by selecting the **Accept** button.

| Consent for use of Elec                                                                                                    | ctronic Signatures and Audio-Video Records:                                                                                                    |
|----------------------------------------------------------------------------------------------------|----------------------------------------------------------------------------------------------------|
| Pavaso is required by la<br>information involved in<br>necessary to consumma<br>Information"). With you<br>displaying or delivering<br>or download the Requir | w to provide you with certain disclosures regarding documents and<br>your real estate transaction, which includes the vital documentation<br>te your financing for the transaction (collectively, "Required<br>r consent, Pavaso can deliver Required Information to you by:<br>the Required Information electronically; and requesting that you print<br>ed Information and retain it for your records. |
| This notice contains imp<br>to electronic delivery of<br>electronic records, elect<br>transmitting, sharing, ar<br>and/or financing applica<br>your files.    | portant information that you are entitled to receive before you consent<br>Required Information. Your consent also permits the general use of<br>ronic signatures, identification verification, audio-video recording, and<br>ad storing information in connection with your real estate transaction<br>titon. Please read this notice carefully and print or download a copy for                        |
| After you have read this<br>electronically, and if you<br>verification, audio-video<br>connection with your re<br>indicated.                                  | information, if you agree to receive Required Information from Pavaso<br>agree to the general use of technology-based identification<br>recording, electronic records, and/or electronic signatures in<br>lationship with Pavaso, please click on the "I agree" button where                                                                                                    |
| tatement of Electron                                                                                                    | ic Disclosures:                                                                                                    |
| You may request to rece<br>electronic delivery of Re<br>portions of your real est<br>our technology, for the p                                                | eive Required Information on paper, but if you do not consent to<br>quired Information, Pavaso cannot proceed with the electronic<br>tate transaction and/or financing application to be facilitated through<br>parties involved in these transactions, which includes you.                                                                                                    |
| If you consent to electro<br>at any time. However, if<br>the electronic portions o                                                                            | nic delivery of Required Information, you may withdraw that consent<br>you withdraw your consent, we will not be able to continue processing<br>of your real estate transaction and/or financing application we facilitate                                                                                                    |
|                                                                                                    | Decline                                                                                                    |

- A. Selecting the Let's Review button opens the document package.B. Skip Pre-Closing Review bypasses the review of documents.

| Digital Close                                             |                                                                                                    | 🕼 Home 🛛 My Mess                                                                                                    | iages 🖄 My Team 🔇                                             | Help Example S                        |
|-----------------------------------------------------------|----------------------------------------------------------------------------------------------------|----------------------------------------------------------------------------------------------------|---------------------------------------------------------------|---------------------------------------|
| NAVIGATION                                                | Pre-Closing Review গু                                                                                                    | 0/1 Document(s) Confirmed                                                                                                    | Day(s) Until My Closing                                       | <b>0</b> Notification(s) >            |
| My Closing Dashboard                                      | Description                                                                                                    |                                                                                                    |                                                               | ۵                                     |
| Step 1 -Pre-Closing Review Step 2 - Pre-Closing Completed | During this phase, you will be able to review you<br>questions you may have to your closing team us<br>your pre-closing review! | ir closing documents, get educated al<br>ing the Notifications tab above. Click                                                               | bout your upcoming closing, a<br>on any of the document links | and ask any<br>below to begin         |
|                                                           | Filter: All • III III Sea                                                                                                    | rch Documents Q                                                                                                    |                                                               |                                       |
|                                                           | Example Loan Packa                                                                                                    |                                                                                                    |                                                               | >                                     |
|                                                           | Educational Content                                                                                                    |                                                                                                    |                                                               | ٥                                     |
|                                                           | Notes                                                                                                    |                                                                                                    |                                                               | ٢                                     |
|                                                           | Selecting Skip Pre-Closing Review will proceed documents that have not yet been confirmed a                                     | d you to the next screen to select <b>Co</b><br>nd complete your review. Any outstar<br>signatures during closing.<br>Skip Pre-Closing Review | mplete. Selecting this option<br>nding documents will require | will bypass any<br>individual digital |

After selecting Let's Review you will see a document viewer.

- A. You can print a copy of a document from this view if desired.
  B. All pages of the document must be opened before the Confirm this Document button will enable.
- C. Skip Pre-Closing Review is also available from this view.

| NAVIGATION                     | Document Review Instructions: Scro<br>Document" to indicate that you unders                                                                                                    | I through each page of the docur<br>tand it, have no more questions,                                                                                                    | nent to review it. When you are finished, sele<br>and agree to sign it.                                                                                                    | ect "Confirm this                                                   |
|--------------------------------|----------------------------------------------------------------------------------------------------|----------------------------------------------------------------------------------------------------|----------------------------------------------------------------------------------------------------|---------------------------------------------------------------------|
| Step 1 Bra Closing Paview      | O Des Clasies Deview                                                                                                    | <b>D</b> 0/4 D                                                                                                    |                                                                                                    | Allerine fieres                                                     |
| Step 2 Dra Clasing Completed   | G Pre-closing keview                                                                                                    | Comment(s) Comment                                                                                                    |                                                                                                    | y(s) once wy closen                                                 |
| Step 2 - Pre-closing completed | e Print                                                                                                    |                                                                                                    |                                                                                                    | (                                                                   |
|                                | Example Loan Package<br>Example Loan Package                                                                                                    |                                                                                                    |                                                                                                    | -                                                                   |
|                                | Closing Disclosur<br>Closing Information<br>Date Issued:<br>Childing Date<br>Childing Date<br>Childing Dat | e Instorm is a state<br>document with yo<br>Transaction Information<br>Borrower Michael Jones an<br>123 Anywhere St<br>Stee Cole and A<br>321 Somewhere<br>Anytown, ST 123<br>Ficus Bank<br>Lender Ficus Bank<br>\$162,000 NO<br>3.875% NO                                                                                                    | ment of Infail loan terms and closing costs. Compare in<br>it Loan Estimate.<br>Loan Information<br>d Mary Stone Loan Term 30 years<br>s Purchase<br>s Product Fixed Rate<br>my Doe<br>Drive Loan Type 8 Commentional<br>45 UVA UVA<br>Loan ID # 123459789<br>MtC # 000654321<br>amount increase after closing?                                                                                                    | A                                                                   |
|                                | Monthly Principal & Interest<br>See Projected Payments below for your                                                                                                    | \$761.78 <b>NO</b>                                                                                                    |                                                                                                    | _                                                                   |
|                                | Estimated Total Monthly Payment                                                                                                    | Does the                                                                                                    | loan have these features?                                                                                                    | - 1                                                                 |
|                                | Prepayment Penalty                                                                                                    | YES ·                                                                                                    | As high as \$3,240 if you pay off the loan during th<br>first 2 years                                                                                                    | ne                                                                  |
|                                | Partial Payments<br>Your lender<br>Imay accept payments that are less<br>(partial payments) and apply then<br>payment, and then apply the full<br>does not accept any partial paym<br>if this loan is sold, your new lender must<br>Security Interest<br>You are granting a security interest in<br>455 Somewhore Aver, Anyrows, 712 are                                                                                                    | than the full amount due<br>to your loan.<br>The set of the<br>symmet to your loan.<br>ths.<br>have a different policy.<br>to right set of the<br>symmet to your loan.<br>the set of the<br>symmet to your loan.<br>The set of the<br>symmet to your loan.<br>The set of the<br>symmet to your loan.<br>The set of the<br>symmet loan.<br>The set of the<br>symmet loan.<br>The set of the set of the<br>symmet loan.<br>The set of the set of the<br>symmet loan.<br>The set of the set of the<br>symmet loan.<br>The set of the set of the<br>symmet loan.<br>The set of the set of the set of the set of the<br>symmet loan.<br>The set of the set of the set of | Tow  Ited Try Cots Try Cots Try Try Try Try Try Try Try Try Try Try Try Try Try Try Try Try Try Try Try Try Try Try Try Try Try Try Try Try Try Try Try Try Try Try Try Try Try Try Try Try Try | y-<br>y-<br>y-<br>y-<br>y-<br>y-<br>y-<br>til<br>(1)<br>y. If<br>Id |

After confirming the document or skipping Pre-Close Review, you can select **Complete** to finalize the pre-closing document review. You must complete the pre-closing document review before you are able to move forward with the system test.

| Digital Close                  |                                                               |
|--------------------------------|---------------------------------------------------------------|
| NAVIGATION                     | You are almost there!                                         |
| My Closing Dashboard           | Select complete to finalize your pre-closing document review. |
| Step 1 -Pre-Closing Review     | Complete                                                      |
| Step 2 - Pre-Closing Completed |                                                               |
|                                | Use the links below to view information about your closing.   |
|                                | Title Company and Closing Agent info                          |
|                                | Closing Item List                                             |
|                                | Closing Document List                                         |

### System Test Prior to the RON Signing Session

After the pre-closing document review is finalized, you can select the **Closing** tab.

| Digital Close                  |                                                                 |
|--------------------------------|-----------------------------------------------------------------|
| NAVIGATION                     | Congratulations on Completing Your Pre-Closing Document Review! |
| My Closing Dashboard           | congratulations on completing roar the closing bocament newew.  |
| Step 1 -Pre-Closing Review     |                                                                 |
| Step 2 - Pre-Closing Completed | Use the links below to view information about your closing.     |
| Closing                        | Title Company and Closing Agent info                            |
|                                | E Closing Item List                                             |
|                                | Closing Document List                                           |
|                                |                                                                 |

#### This directs you to perform a system test prior to the RON signing session. This test must be completed again, before the signing begins.

| Digital C                                                          | Close                                                                |                                                                                                    | î Home                                                                                                    | 🖾 My Messages                                                                                                    | 終 My Team                                                                                                    | 🕐 Help                                                                                                    | Colin Jordan Santoro $\vee$                                |
|--------------------------------------------------------------------|----------------------------------------------------------------------|----------------------------------------------------------------------------------------------------|----------------------------------------------------------------------------------------------------|----------------------------------------------------------------------------------------------------|----------------------------------------------------------------------------------------------------|----------------------------------------------------------------------------------------------------|------------------------------------------------------------|
| NAVIGATIO<br>My Closing<br>Step 1 - Pre<br>Step 2 - Pre<br>Closing | N<br>Dashboard<br>-Closing Review ©<br>-Closing Completed<br>Perforn | Your remote closing is scheduled on 04/17/<br>Your closing will be completed using remote<br>n System Test<br>You have not yet completed the system test<br>on this device.<br>Please close this pop-up and perform the<br>system test by selecting the "Perform System<br>Test" button. This will verify that your system<br>is able to perform a Remote Online Closing<br>session. | Remote<br>2020 at 07:0<br>te online tech<br>ssion onlin<br>closing age<br>ise your clo<br>tem test pri<br>to use for y<br>ort@pavas | Online Closi<br>OO AM Central Day<br>hnology. Your closi<br>ie. It is important t<br>nt to verify your<br>isoning agent is req<br>ior to your schedule<br>your Remote Online<br>iso.com if you have | <b>light Time</b><br>ng agent will be a<br>hat the camera o<br>identity. Please m<br>uired to visibly se<br>ed closing date. Th<br>e Closing. Please c<br>any issues perform | t a different<br>n your web-<br>nake sure yo<br>ee you. This<br>ne system tes<br>ontact Pavas<br>ning the syst | physical<br>enabled<br>bu have<br>closing<br>st<br>o<br>em |
|                                                                    |                                                                      | Perform System Test <ul> <li>Camera - M</li> <li>Microphor</li> <li>Video conf</li> </ul>                                                                                                    | Not Working<br>ne - Not Worl<br>ference plugi                                                                                       | king<br>in - Not Supported                                                                                                    | Speaker - Not W<br>Browser - Not S                                                                                                    | /orking<br>upported                                                                                            |                                                            |

Select **Allow** on the browser pop-up to permit your camera to be access by Pavaso. If applicable, select **Allow** again to permit their microphone to be accessed as well.

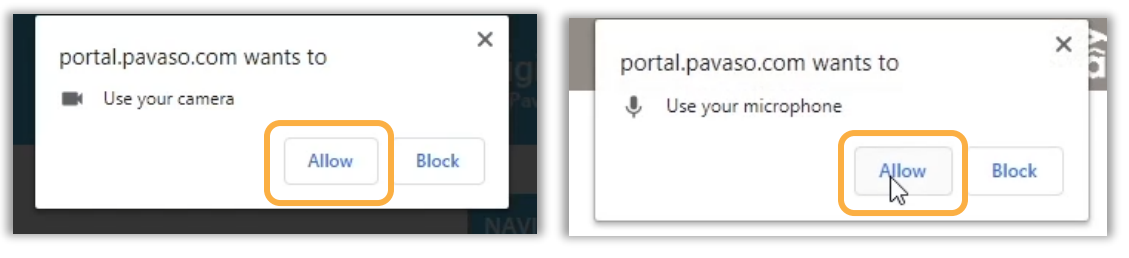

When using Chrome, you need to install the **Pavaso Screen Share** plugin. In the blue box under the Brower section, you will see a red x icon and a link to install the plugin.

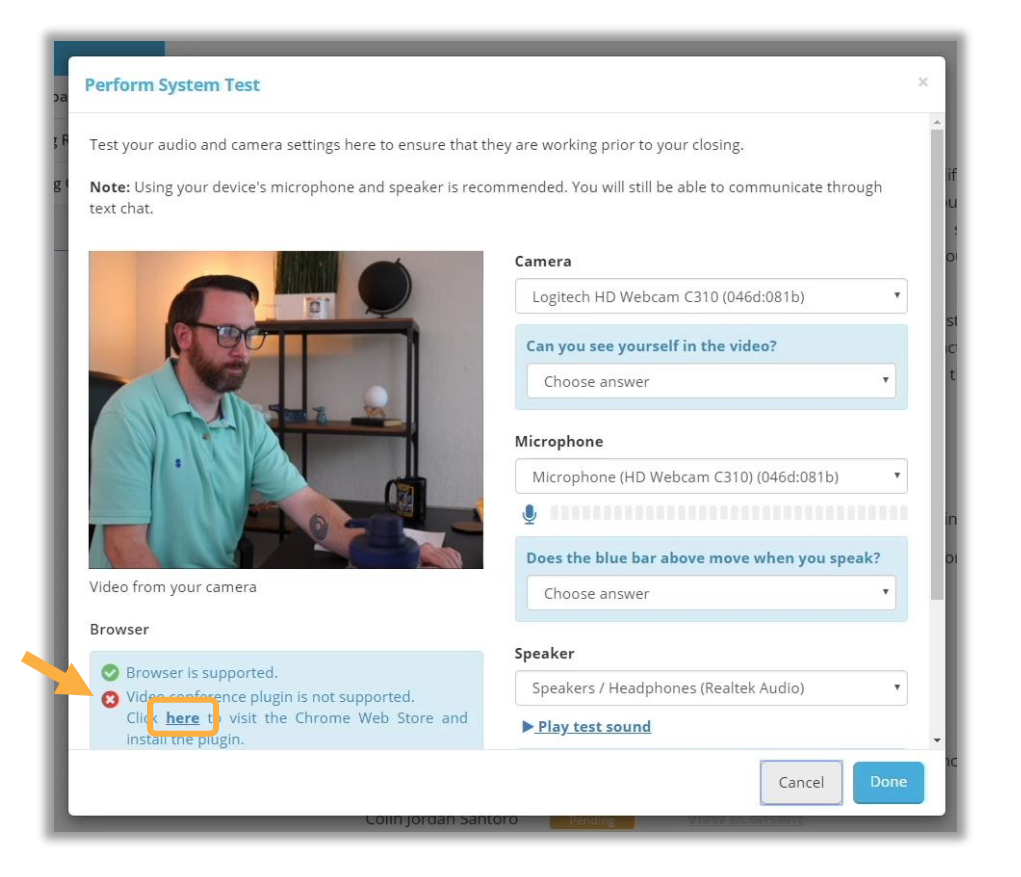

Selecting the link redirects you to the Chrome web store. On the next page, select Add to Chrome.

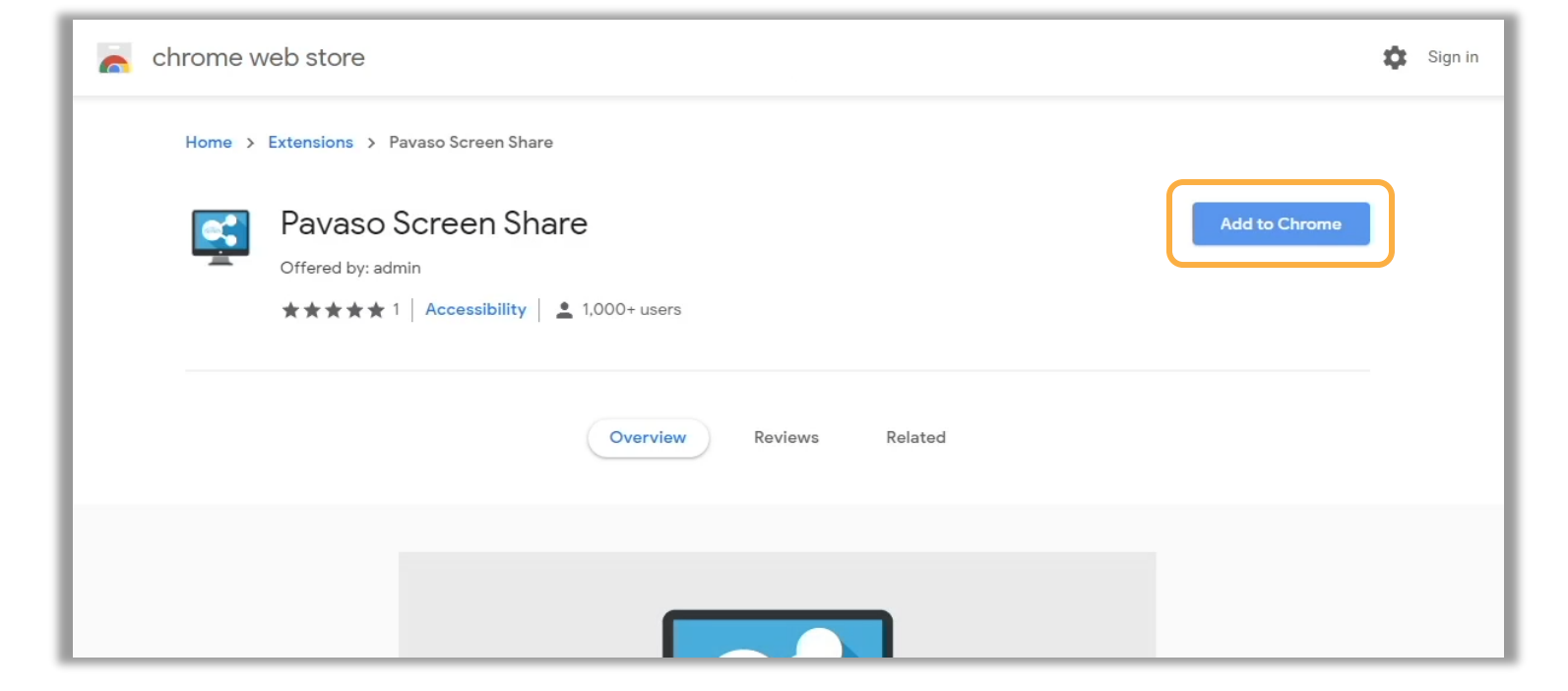

In the pop-up, select Add extension. Return to the Pavaso website.

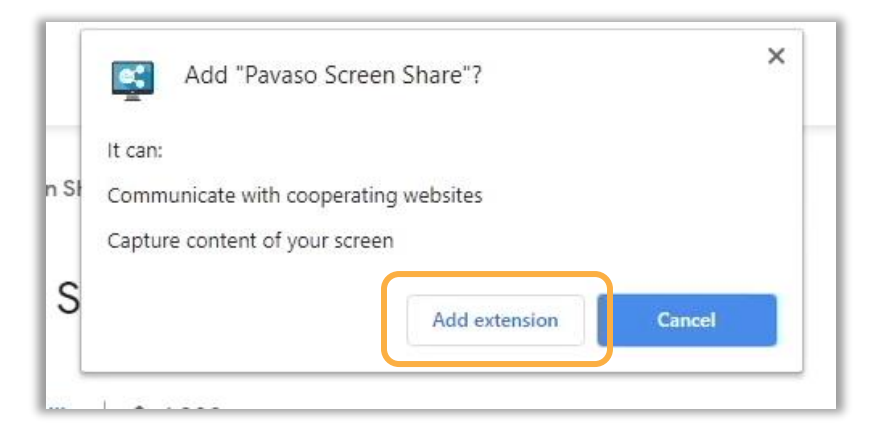

Back in the **Perform System Test** pop-up, you should verify your camera, microphone and speakers are working and select **Yes** for each option. Then, select **Done**.

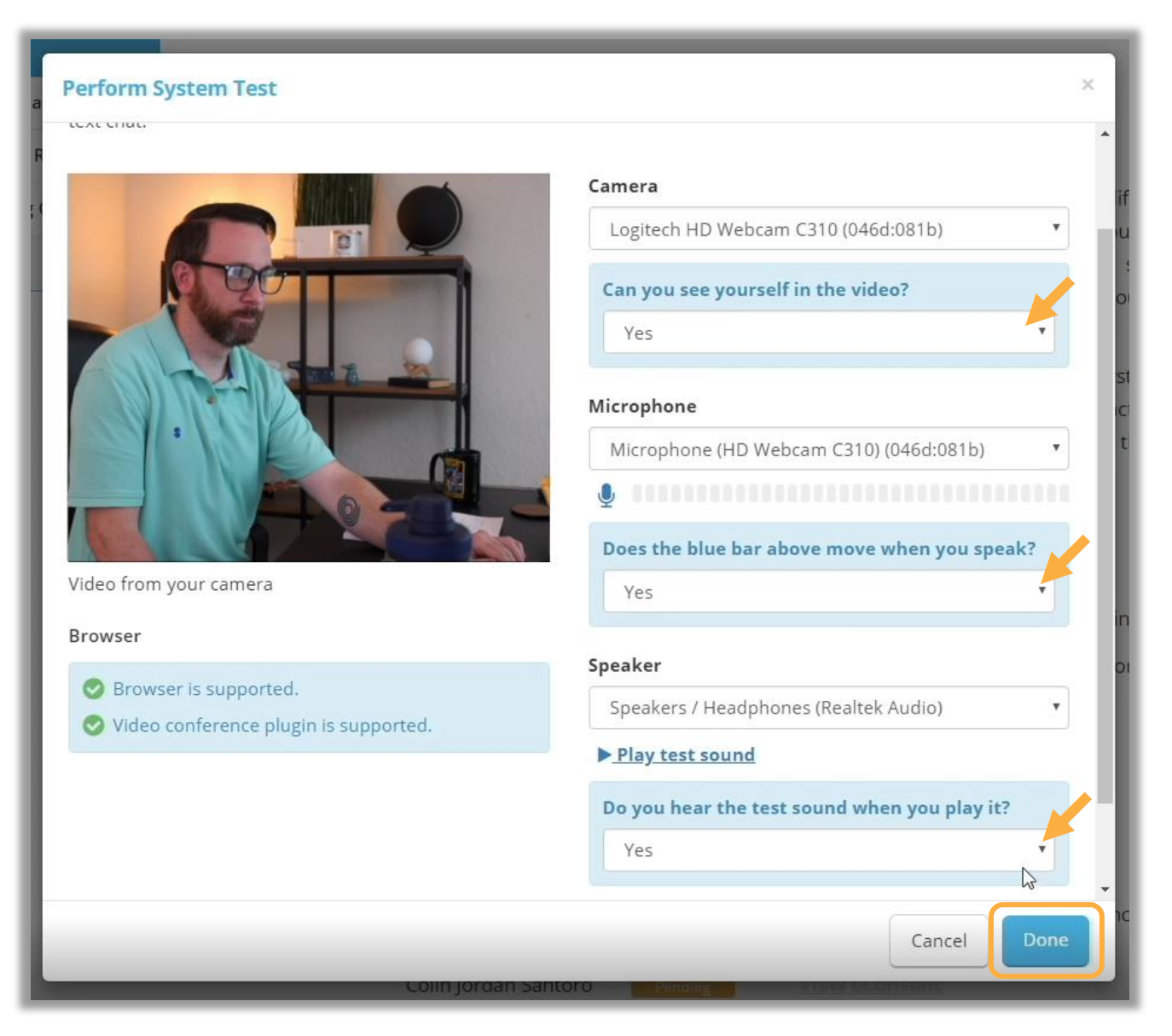

#### You should see green checkmarks next to all the items tested.

| Select 'Perform System Te | sť to begin.                      |                             |
|---------------------------|-----------------------------------|-----------------------------|
|                           |                                   |                             |
| Perform System Test       | Last completed on 04/17/2020 05:1 | 17 AM Central Daylight Time |
|                           | 🥏 Camera - Working                | 🥏 Speaker - Working         |
|                           | 🥥 Microphone - Working            | 🥑 Browser - Supported       |
|                           | Nidoo conforance plugin Supp      | artad                       |

#### Pavaso Support Business Hours: Monday – Friday 7:00 am – 8:00 pm CST (<u>Holiday Schedule</u>) Email: support@payaso.com

Email: support@pavaso.com Phone/ Closing Hotline: (866) 288-7051, Option 3 24/7 Online Help Library: Log into your Pavaso account and click on "Help" next to your name.

\*Due to platform capabilities, state law or regulation or all, remote online notarization is not available in all areas.

Pavaso, Inc. All rights reserved. This document, its content and its materials, in any form or media, is proprietary and confidential and shall be considered the sole property of Pavaso. It may not be copied, distributed or reproduced in whole or in part, nor transmitted to any third party without Pavaso's prior written consent. Pavaso makes no express or implied warranty respecting the information presented and assumes no responsibility for errors or omissions.